现在因为国家了规定要求对支付服务进行实名制的要求,所以现在微信支付是要求 实名制的了,微信支付实名其实也是为了保障信用卡的安全。那么,信用卡微信支 付如何实名呢?今天小编就来为大家详细地讲解一下信用卡微信支付实名认证的步 骤。

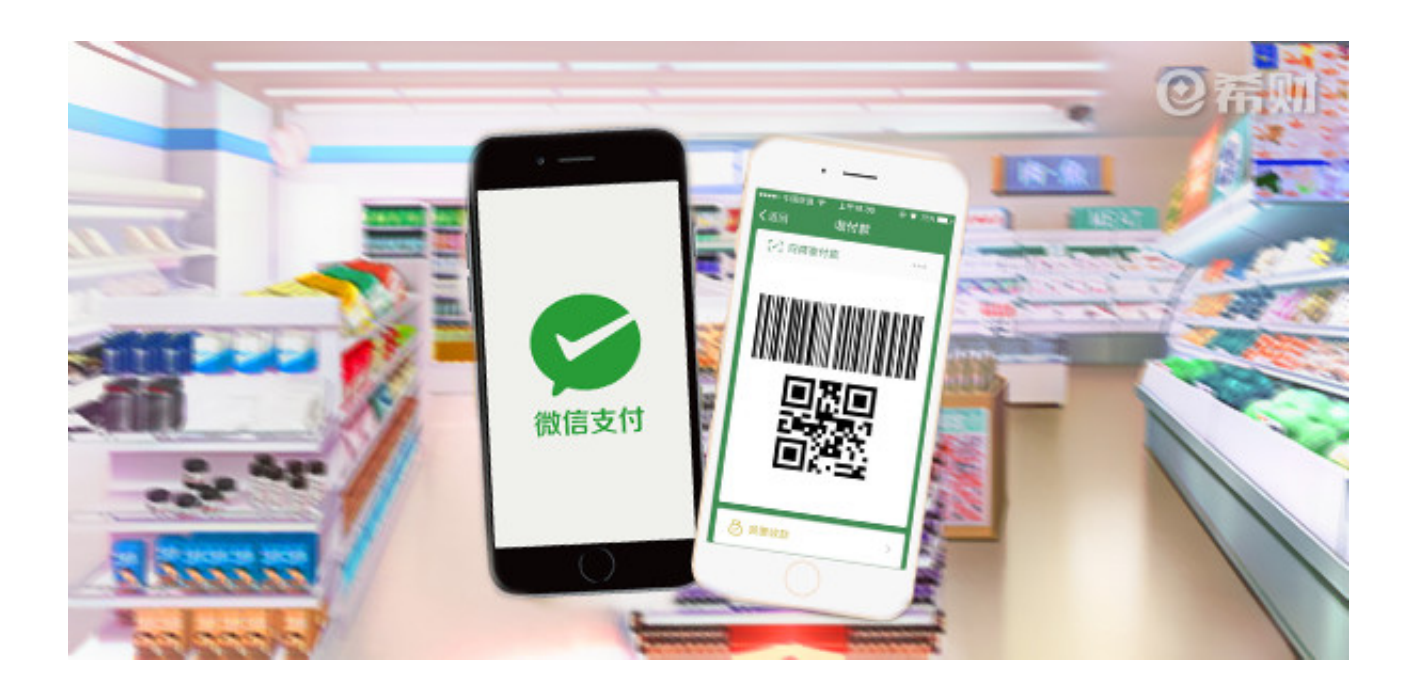

一、登录微信,进入个人账户界面

首先直接在手机上登录微信,然后点击微信界面下方菜单栏的"我"。

二、点击进入"钱包"

在点击"我"转到个人账户界面后,选择点击"钱包"一栏进入。

三、选择点击"银行卡"或者直接点击右上角的图标

在这里有两种方式,一种是在"钱包"界面点击"银行卡",去绑定一张你的银行 卡,先输入你银行卡的卡号,再输入你的姓名、身份证号码和办理这张银行卡时预 留的手机号码,之后再输入手机上收到的验证码,进行验证,验证完之后设置支付 密码,并再次进行验证,就能完成实名认证了。

另一种方式是你可以选择直接点击"钱包"界面右上角的图标,然后点击"支付管理",再点击"实名认证",输入你的姓名等相关信息完成验证即可。

以上就是小编总结的信用卡微信支付实名认证的具体步骤,大家的信用卡微信支付如果没有实名的话,可以按照小编上述概括的步骤去进行实名认证的操作,认证的步骤不多,操作起来还是很简单方便的。